## Guide to Finding a Course Using an Example

Example Corporate Sustainability

## <u>Step 1</u>

On the heiCO homepage, click on the "Courses" tile to access the course catalogue: <u>https://heico.uni-heidelberg.de/heiCO/ee/ui/ca2/app/desktop/#/slc.tm.cp/student/courses</u>

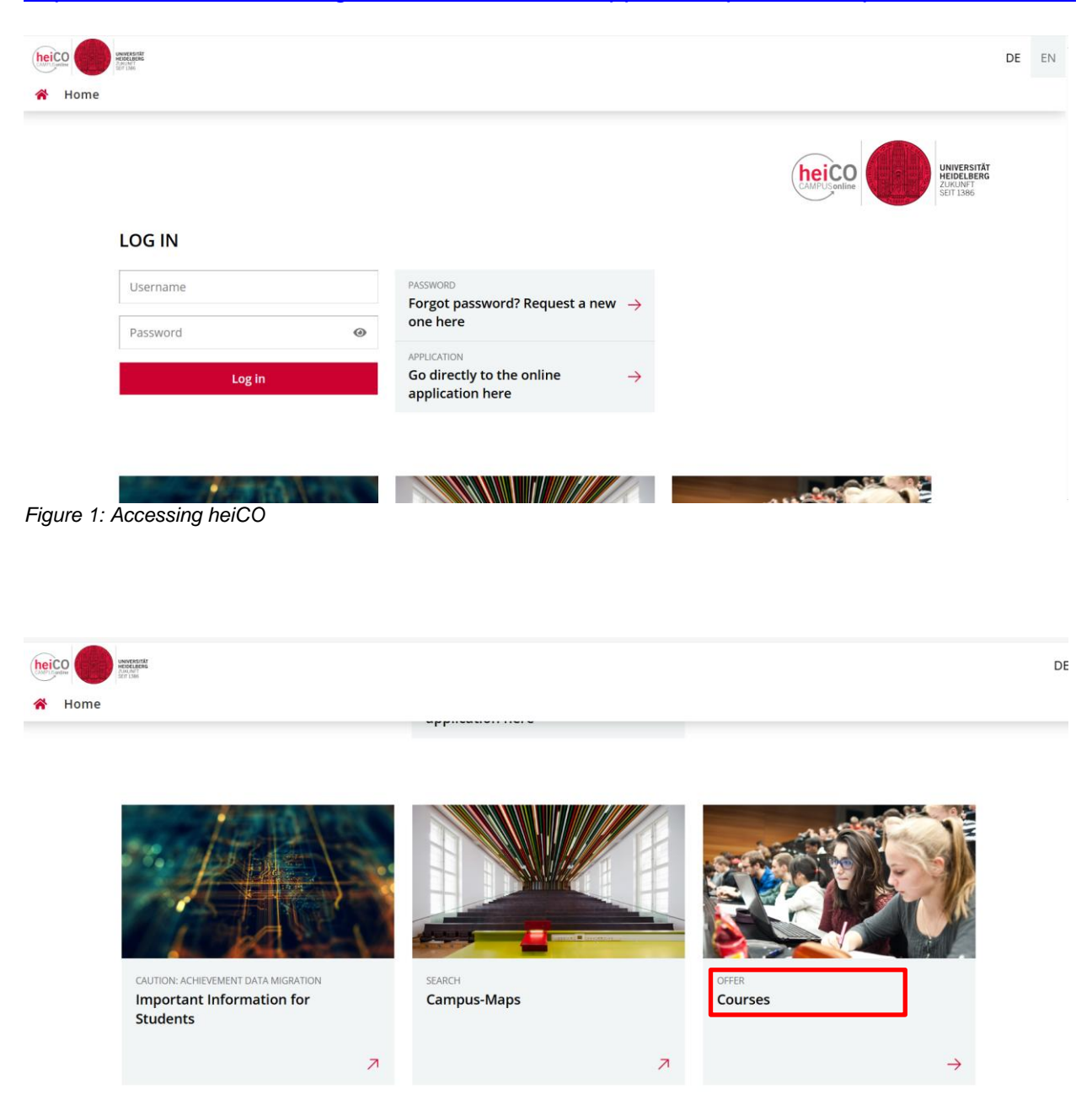

Figure 2: Accessing courses in heiCO

## <u>Step 2</u>

All courses will be displayed in a list.

You can use the "Organisation" dropdown menu to select the Faculty of Law so that only courses from the Faculty of Law are displayed (Figure 3).

Alternatively, you can search for a course by entering the course title or course number in the search bar (Figure 4).

You also have the option to filter courses by tags by clicking on "Filter" (Figure 5).

| heiC | universitär<br>Holot.Derfs<br>Zuro.Ukers<br>Statisse                                                                                                    |                                                      |                  |             |                    | +) Login        | DE | EN |
|------|----------------------------------------------------------------------------------------------------|------------------------------------------------------|------------------|-------------|--------------------|-----------------|----|----|
| *    | Courses                                                                                                    |                                                      |                  |             |                    |                 |    |    |
|      | Term<br>2024 W -                                                                                                    | Curriculum Organisat                                 | tion<br>¥ 9f Law | ]           |                    |                 |    |    |
|      | <b>T</b> Filter by course number, course title or person                                                                                                |                                                      | [                | Filter 🔻    | Title (ascending)  | •               |    |    |
|      | 0200019034 AG Kriminalwissenschaften U   4 SH Lecturer: Lecturer: Schiermeyer, Leon Rolf                                                                |                                                      | for this course  | >           |                    |                 |    |    |
|      | 0200014012 AI and its training data - quality, biases and avoiding violations of data and copyright<br>SE   2 SH<br>Lecturer: La Molnar-Gabor, Fruzsina |                                                      | or this course   | >           |                    |                 |    |    |
|      | 0200019065 Au                                                                                                    | gewählte Fragen des islamischen Rechts der Gegenwart |                  | No registra | ation procedures f | for this course | >  |    |

Figure 3: Accessing the course catalogue of the Faculty of Law

| NINTERLIT                                              |                                                            |                | <b>+)</b> Log                              | in DE | EN |
|--------------------------------------------------------|------------------------------------------------------------|----------------|--------------------------------------------|-------|----|
| Courses                                                |                                                            |                |                                            |       |    |
| Term                                                   | Curriculum                                                 | Organisation   |                                            |       |    |
| 2024 W 🔻                                               | All                                                        | Faculty of Law |                                            |       |    |
| T Corporate Su                                         | ▼ Corporate Sustainability × >                             |                | Filter 👻 Title (ascendi                    | ng) 🔻 |    |
| 0200019071 Corporate Sustainability<br>L   <b>2</b> SH |                                                            |                | No registration procedures for this course | >     |    |
| Lecturer: 🔒 Sch                                        | Lecturer: 🛓 Schwemmer, Anja Sophia 🔹 Weller, Marc-Philippe |                |                                            |       |    |
| Entries per page                                       | 20 ▼ 1 - 1 from 1                                          |                | < 1                                        | >     |    |

Figure 4: Search Function

| hei( | Long Universität<br>Heine Leens<br>Juunit<br>Stri 1386       |                   |                | <b>→</b> ) Login                             | DE  | EN |
|------|--------------------------------------------------------------|-------------------|----------------|----------------------------------------------|-----|----|
| *    | Courses                                                      |                   |                |                                              |     |    |
|      | Term                                                         | Curriculum        | Organisation   |                                              |     |    |
|      | 2024 W 🔻                                                     | All               | Faculty of Law | _                                            |     |    |
|      | ▼ Corporate Sustainability × >                               |                   |                | Filter 👻 Title (ascending                    | ) - |    |
|      | 0200019071 Corporate Sustainability<br>L   2 SH              |                   |                | O No registration procedures for this course | >   |    |
|      | Lecturer: 🛓 Schwemmer, Anja Sophia 🛛 🛓 Weller, Marc-Philippe |                   |                |                                              |     |    |
|      | Entries per page                                             | 20 ▼ 1 - 1 from 1 |                | < 1                                          | >   |    |

Figure 4: Filter option

## Step 3

You will now see the desired course.

Click on the course to learn more about it (Figure 6).

Under "Overview," you will find detailed information about the course, such as the course content, schedule, and weekly hours (Figure 7).

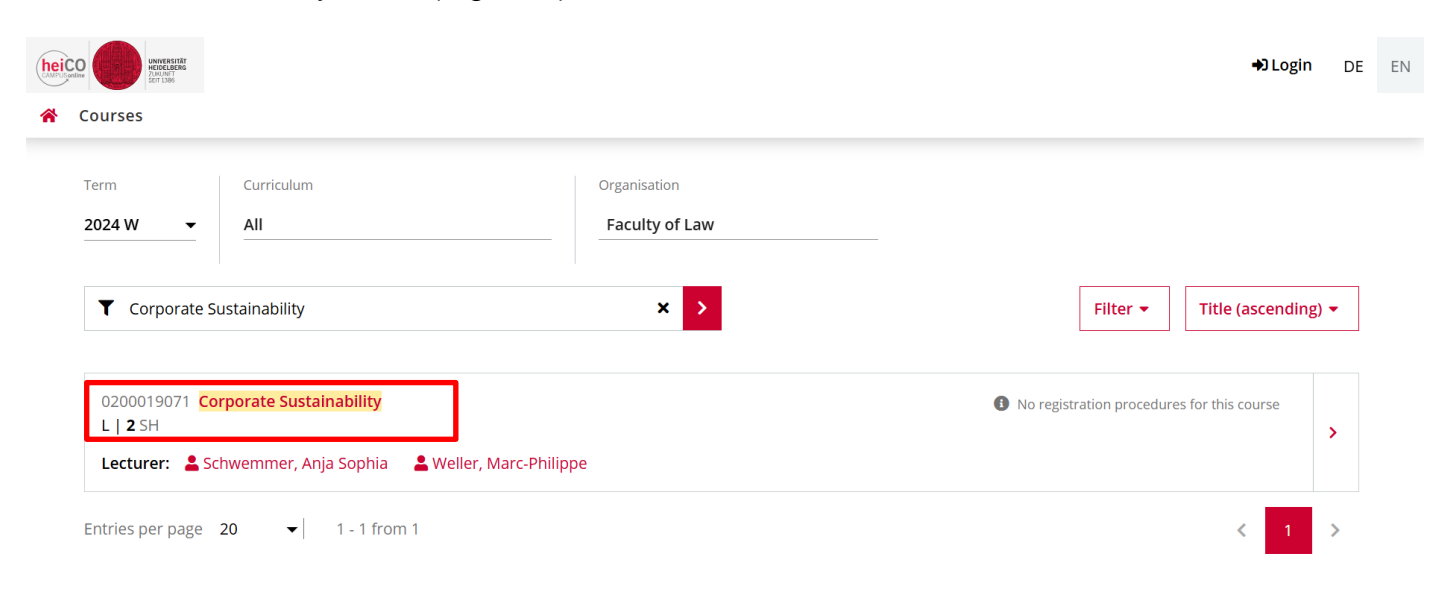

Figure 5: Course Corporate Sustainabilty

| Courses / Corporate Sustainability    |                   |                                                                     | +) Login | DE | EN |
|---------------------------------------|-------------------|---------------------------------------------------------------------|----------|----|----|
| < Back                                | Overview          |                                                                     |          |    |    |
| Overview                              | Title             | Corporate Sustainability                                            |          |    |    |
| Description                           | Number            | 0200019071                                                          |          |    |    |
| Dates and Groups                      | Persons involved  | Lecturer<br>Lecturer Schwemmer, Anja Sophia Leveller, Marc-Philippe |          |    |    |
| Exam Information                      | Туре              | Lecture (L)                                                         |          |    |    |
|                                       | Semester hours    | 2                                                                   |          |    |    |
| Status within Curriculum              | ECTS credits      | -                                                                   |          |    |    |
| Equivalent courses                    | Course language/s | English                                                             |          |    |    |
| ·                                     | Offered in        | Winter semester 2024/25                                             |          |    |    |
| 6 No registration procedures for this | Organisation      | Faculty of Law                                                      |          |    |    |
| course                                | Tags              |                                                                     |          |    |    |

Figure 7: Course Overview

.